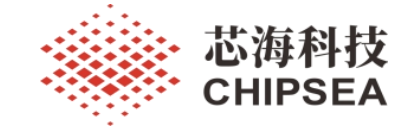

# 芯海科技通用 MCU 应用笔记

EVB-CS32L015 开发板&IAP 升级指导手册

V1.0

# 摘要

本文档描述了 CS32L015 开发板 V1.1 的硬件资源配置, Pack 包的安装, IAP 升级流程介绍等, 帮助用户快速使用 CS32L015 开发板,评估 CS32L015 芯片的性能。

# 版本

| 历史版本 | 修改内容 | 日期         |
|------|------|------------|
| V1.0 | 初版生成 | 2023-04-12 |

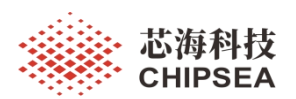

# 目录

| 1 CS32L015 开发板 V1.1 硬件  | 3  |
|-------------------------|----|
| 2 Pack 包安装和使用的基本设置      | 6  |
| 3 IAP 升级应用              | .9 |
| 3.1 MCUFLASHMEMORY 空间分配 | 9  |
| 3.2 MCUIAP 升级硬件介绍       | .9 |
| 3.3 MCUIAP 升级软件介绍1      | 10 |
| 3.4 MCUIAP 升级测试         | 11 |

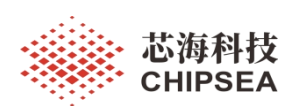

#### CS32L015 开发板 V1.1 硬件 1

开发板实物图和主要功能说明如下:

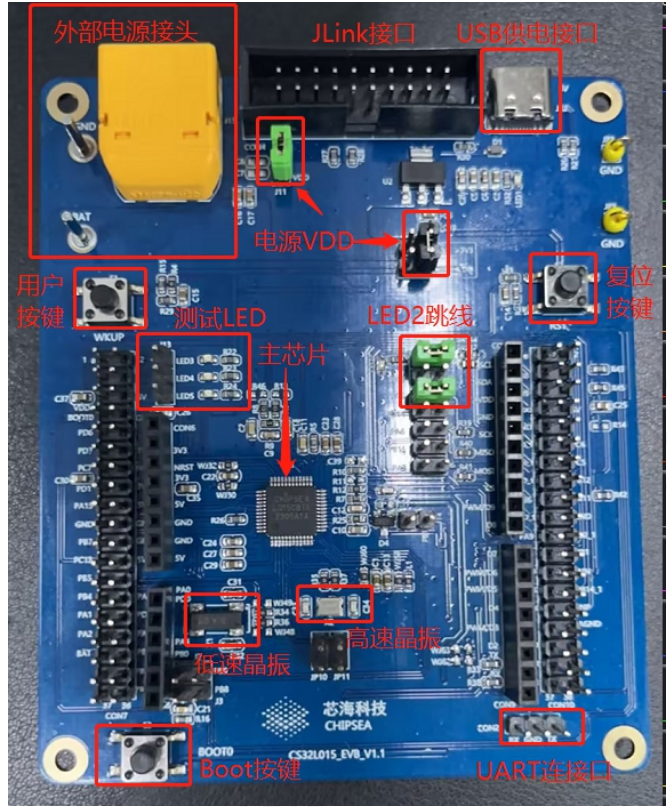

图 1 CS32L015 开发板 V1.1

开发上件芯片,连接器等信息如下:

|        |      | 化1 心力在这种优势  | K.           |
|--------|------|-------------|--------------|
| 芯片     | U1   | CS32L015    | MCU          |
| 芯片     | U2   | AMS1117-3.3 | LDO          |
| 二极管    | D1   | GBLC05C     | TVS 二极管      |
| 稳压器    | D4   | TL431       | 可调稳压器        |
| 按键     | S1   | KEY         | 用户按键         |
| 按键     | S2   | KEY         | 复位按键         |
| 按键     | S3   | KEY         | BOOT 按键      |
| 跳线/连接器 | J1   | 2x1 单排排针    | 连接 LED2      |
| 跳线/连接器 | J2   | 2x1 单排排针    | 跳线 PB9       |
| 跳线/连接器 | J3   | 2x1 单排排针    | 跳线 PB8       |
| 跳线/连接器 | J4   | 2x1 单排排针    | 跳线 PA5       |
| 跳线/连接器 | J5   | 2x1 单排排针    | 跳线 PA6       |
| 跳线/连接器 | J6   | 2x1 单排排针    | 跳线 PA7       |
| 跳线/连接器 | J7   | 2x1 单排排针    | 跳线 PB15      |
| 跳线/连接器 | J8   | 2x1 单排排针    | 跳线 PB14      |
| 跳线/连接器 | J9   | 2x1 单排排针    | 跳线 PB13      |
| 跳线/连接器 | CON2 | 3X1单排排针     | 串口 RXTX      |
| 跳线/连接器 | CON4 | 2x10牛角插座    | J-Link 调试器接口 |
| 跳线/连接器 | CON5 | 10X1 单排排母   |              |
| 跳线/连接器 | CON6 | 8X1 单排排母    |              |

芯片连接哭道明表

www.chipsea.com 芯海科技(深圳)股份有限公司 3/14 本资料为芯海科技专有财产,非经许可,不得复制、翻印或转变其他形式使用。 ThisdocumentisexclusivepropertyofCHIPSEAandshallnotbereproducedorcopiedortransformedtoanyotherformatwithoutpriorpermissionofCHIPSE

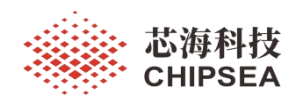

| 跳线/连接器 | CON7  | 19X2 双排排针   |             |
|--------|-------|-------------|-------------|
| 跳线/连接器 | CON8  | 6X1单排排母     | ADC 输入源     |
| 跳线/连接器 | CON9  | 8X1单排排母     |             |
| 跳线/连接器 | CON10 | 19X2 双排排针   |             |
| LED    | LED1  | 电源指示灯       | 5V, LDO 输入源 |
| LED    | LED2  | GPIO 控制 LED | PA5         |
| LED    | LED3  | 指示灯         | 测试用         |
| LED    | LED4  | 指示灯         | 测试用         |
| LED    | LED5  | 指示灯         | 测试用         |

▶ 电源部分电路:可以分别通过1个 USB 母座供电,外部电源 BAT 供电,也可以通过调试器 J-Link 给开发板供电。

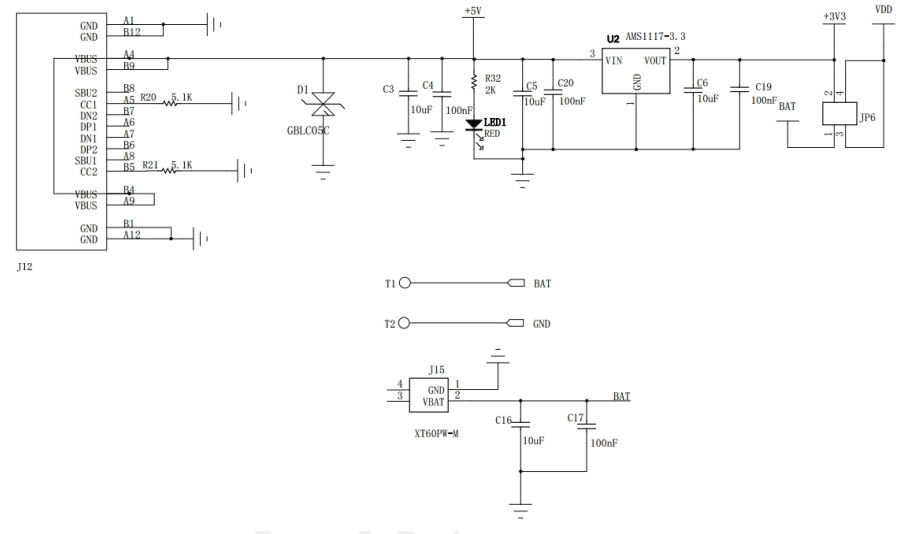

图 2 电源部分电路

▶ 调试器电路: 支持 JTAG 和 SWD 模式,调试器 VCC 可直接给 MCU 供电。

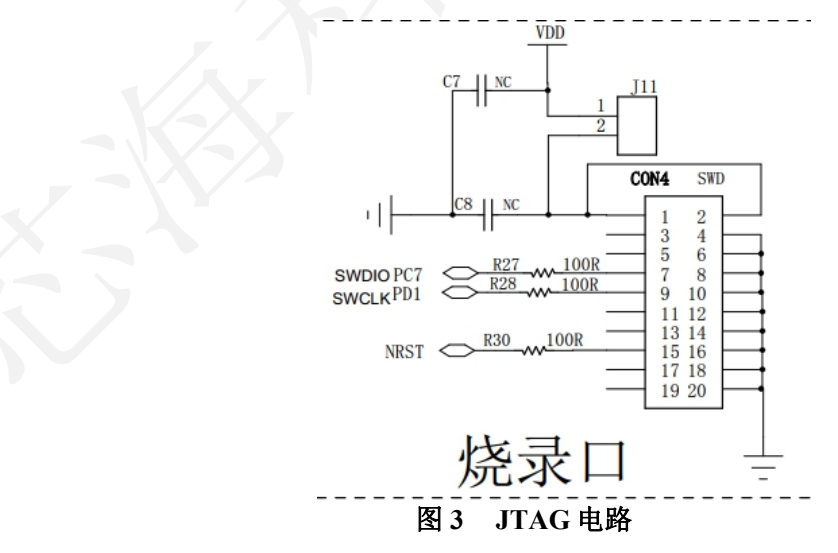

≻ 调试用 LED 电路。

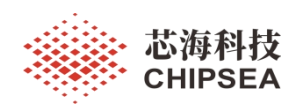

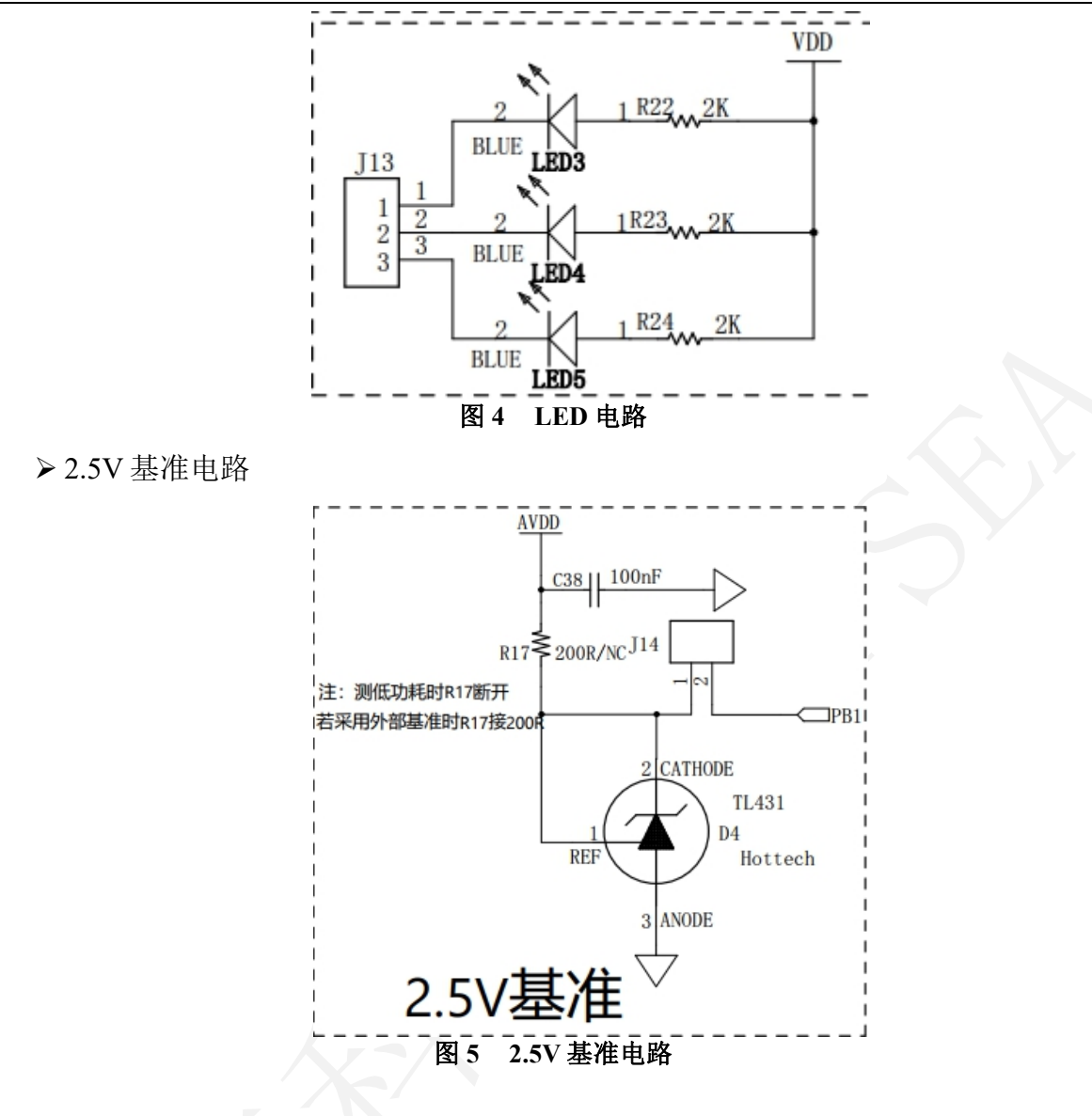

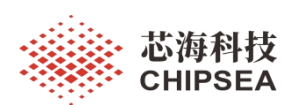

# 2 Pack 包安装和使用的基本设置

使用 CS32L015pack 包 V1.0.3,把后辍名称.pack 强制改成.zip 解压,就可以得到例程 文件。双击 pack 包文件,可以进入 pack 包安装过程。

|                              | CS32L015_DFF                | 0.1.0.3.pack                |           |        |  |
|------------------------------|-----------------------------|-----------------------------|-----------|--------|--|
|                              | CS32L015_DFF                | 0.1.0.3.zip                 |           |        |  |
|                              |                             |                             |           |        |  |
| Pack Unzip: Chipsea CS       | 32L015_DFP 1.0.3            |                             |           | ×      |  |
| Welcome to Keil Pack         | Unzip                       |                             |           |        |  |
| Release 4/2023               |                             |                             |           |        |  |
| This program installs the So | oftware Pack:               |                             |           |        |  |
| Chipsea CS32L015_D           | DFP 1.0.3                   |                             |           |        |  |
| Chipsea Lechnologies(She     | enzhenj US32LU Series Devic | e Support, Drivers and Exam | ples      |        |  |
|                              |                             |                             |           |        |  |
| Destination Folder           |                             |                             |           |        |  |
| d:\Keil_v5\ARM\PACK'         | \Chipsea\CS32L015_DFP\1.0   | ).3                         |           |        |  |
| Keil Pack Unzin              |                             |                             |           |        |  |
|                              |                             | << Back                     | (t >> ) C | Cancel |  |
|                              |                             |                             |           |        |  |

## 图 6 安装 Pack 包

安装完 Pack 后,要确认 KEIL 工程选的是最新的 Pack 版本。

| Use latest versions of all installed Software Packs |            |                         |  |  |
|-----------------------------------------------------|------------|-------------------------|--|--|
| Pack                                                | Selection  | Version                 |  |  |
| H ARM::CMSIS                                        | fixed      | <ul><li>5.7.0</li></ul> |  |  |
| ARM::CMSIS-Driver                                   | excluded \ | ~                       |  |  |
| ARM::mbedTLS                                        | excluded \ | ~                       |  |  |
| ChipSea::CS32F1xx_DFP                               | excluded \ | ~                       |  |  |
| Chipsea::CBM6580_DFP                                | excluded \ | ~                       |  |  |
| Chipsea::CBM8580_DFP                                | excluded \ | ~                       |  |  |
| Chipsea::CBMX56X_DFP                                | excluded   | ~                       |  |  |
| Chipsea::CDS8711_DFP                                | excluded \ | ~                       |  |  |
| Chipsea::CPW3101_DFP                                | excluded   | ~                       |  |  |
| Chipsea::CS32A01X_DFP                               | excluded   | ~                       |  |  |
| Chipsea::CS32F03x_DFP                               | excluded   | ~                       |  |  |
| Chipsea::CS32G020_DFP                               | excluded   | ~                       |  |  |
| Chipsea::CS32G05x_DFP                               | excluded \ | ~                       |  |  |
| Chipsea::CS32G0xx_DFP                               | excluded \ | ~                       |  |  |
| Chipsea::CS32L010_DFP                               | excluded \ | ~                       |  |  |
| Chipsea::CS32L015_DFP                               | fixed      | <ul><li>1.0.3</li></ul> |  |  |
| -1.0.3                                              |            |                         |  |  |
| 1.0.2                                               |            |                         |  |  |
| 1.0.1                                               |            |                         |  |  |
| 1.0.0                                               |            |                         |  |  |
| 图 7 Pack 包的版本选择                                     |            |                         |  |  |

www.chipsea.com 芯海科技(深圳)股份有限公司 6/14 本资料为芯海科技专有财产,非经许可,不得复制、翻印或转变其他形式使用。

This document is exclusive property of CHIPSEA and shall not be reproduced or copied or transformed to any other format without prior permission of CHIPSEA. The second state of the second state of the sec

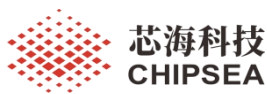

感知世界赋能创新

| Options for Target 'Project'                                                                                                    |                                                                                                    | ×       |
|----------------------------------------------------------------------------------------------------|----------------------------------------------------------------------------------------------------|---------|
| Options for Target 'Project'<br>evice Target Output Listing 1<br>Software Packs<br>Vendor: Chipsea<br>Device: CS32L015<br>Toolset: ARM<br>Search:<br>CS32L0 Series<br>CS32L0 Series<br>CS32L015<br>CS32L015<br>CS32L015<br>CS32L015<br>CS32L015<br>CS32L04<br>Search: | Jser       C/C++       Asm       Linker       Debug       Utilities         Software       Pack:       Pack:       Chipsea.CS32L015_DFP.1.         URL:       www.keil.com/dd2         The CS32L015 device family contains an ARM Corr         processor, running up to 24 MHz with a versatile se         peripherals. | tex-M0+ |
|                                                                                                    |                                                                                                    |         |
| Software Development                                                                                                    |                                                                                                    |         |

图 8 Device 中选择对应的型号

Cancel

Defaults

Help

OK

| Options for 1                         | Farget 'Target 1'                                                         |                                                                               |                                                                                                    | ×                |
|---------------------------------------|---------------------------------------------------------------------------|-------------------------------------------------------------------------------|----------------------------------------------------------------------------------------------------|------------------|
| Device   Target                       | Output   Listing   User   C/C++ (A                                        | C6)   Asm   L                                                                 | inker Debug Vtiliti                                                                                                    | ies              |
| ○ Use <u>S</u> imulator               | r <u>with restrictions</u> Settings<br>o Real-Time                        |                                                                               | K / J-TRACE Cortex<br>Kplus Debugger                                                                                    | Settings         |
| Load Applicat<br>Initialization File: | tion at Startup 🔽 Run to main()                                           | Load J-LIN<br>Initializatic ST-Li<br>PEMI<br>NULi<br>Restore Stella<br>Si Lab | K / J-TRACE Cortex<br>Is Cortex-M Debugger<br>nk Debugger<br>cro Debugger<br>nk Debugger<br>ris ICDI<br>Is UDA Debugger | p main()<br>Edit |
| Breakpoin     Watch W     Memory D    | its I Toolbox<br>indows & Performance Analyzer<br>Nisplay I System Viewer | I Bre Altera<br>TI XE<br>I Watch V<br>I Memory                                | l Blaster Cortex Debugger<br>IS Debugger<br>Vindows<br>Display                                                          | ewer             |
| CPU DLL:                              | Parameter:                                                                | Driver DLL:                                                                   | Parameter:                                                                                                    |                  |
| SARMCM3.DLL                           | -REMAP                                                                    | SARMCM3.DL                                                                    |                                                                                                    |                  |
| Dialog DLL:                           | Parameter:                                                                | Dialog DLL:                                                                   | Parameter:                                                                                                    |                  |
| DCM.DLL                               | -pCM3                                                                     | TCM.DLL                                                                       | -pCM3                                                                                                    |                  |
| Warn if outda                         | ted Executable is loaded Manage Component Vi                              | Warn if outd                                                                  | ated Executable is loaded                                                                                               |                  |
|                                       | OK Cas                                                                    | ncel I                                                                        | efaults                                                                                                    | Help             |
|                                       | 图 9 选择 J-Li                                                               | ink 调试                                                                        | 器                                                                                                    |                  |

www.chipsea.com 芯海科技(深圳)股份有限公司 7/14

本资料为芯海科技专有财产,非经许可,不得复制、翻印或转变其他形式使用。

This document is exclusive property of CHIPSEA and shall not be reproduced or copied or transformed to any other format without prior permission of CHIPSEA. The second state of the second state of the sec

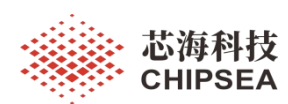

| Manufacturer | Device     | Core       |          | Little e   | ndian 💌    |
|--------------|------------|------------|----------|------------|------------|
| ×            | •          | ×          | •        | Core #     | 0 💌        |
| Manufacturer | Device     | Core       | NumCores | Flash size | RAM size 🔺 |
| Inspecified  | ARM7       | ABM7       | 1        |            |            |
| Inspecified  | ARM9       | ARM9       | 1        |            |            |
| Inspecified  | ABM11      | ABM11      | 1        |            |            |
| Inspecified  | Cortex-A5  | Cortex-A5  | 1        | -          |            |
| Inspecified  | Cortex-A7  | Cortex-A7  | 1        | -          |            |
| Inspecified  | Cortex-A8  | Cortex-A8  | 1        |            |            |
| Inspecified  | Cortex-A9  | Cortex-A9  | 1        |            |            |
| Inspecified  | Cortex-A12 | Cortex-A12 | 1        | -          |            |
| Inspecified  | Cortex-A15 | Cortex-A15 | 1        | -          |            |
| Inspecified  | Cortex-A17 | Cortex-A17 | 1        |            |            |
| Inspecified  | Cortex-A53 | Cortex-A53 | 1        |            |            |
| Inspecified  | Cortex-A57 | Cortex-A57 | 1        |            |            |
| Inspecified  | Cortex-A72 | Cortex-A72 | 1        | -          |            |
| Inspecified  | Cortex-M0  | Cortex-M0  | 1        |            |            |
| Jnspecified  | Cortex-M0+ | Cortex-M0  |          | -          | -          |
| Inspecified  | Cortex-M1  | Cortex-M1  | 1        |            |            |
| Inspecified  | Cortex-M3  | Cortex-M3  | 1        | -          |            |

图 10 弹出型号选择,点 Cortex-M0+

打开 GPIO\_TOGGLE 例程

路径:

ChipSea.CS32L015\_DFP.1.0.3\Boards\Example\gpio\gpio\_toggle\MDK\_ARM\Project.uvprojx 开发板需要跳线 J1、J4,程序编译下载后,按下复位 S2键,LED2 闪烁起来。

注意:开发板电源需要跳线 J11,通过 J-Link 用排线连上开发板供电,MCU 就可以正常运行,LED2 可以正常闪烁起来。J-Link 的 VDD 直接连接到 MCU 来供电,没有通过 LDO 来给 MCU 供电。

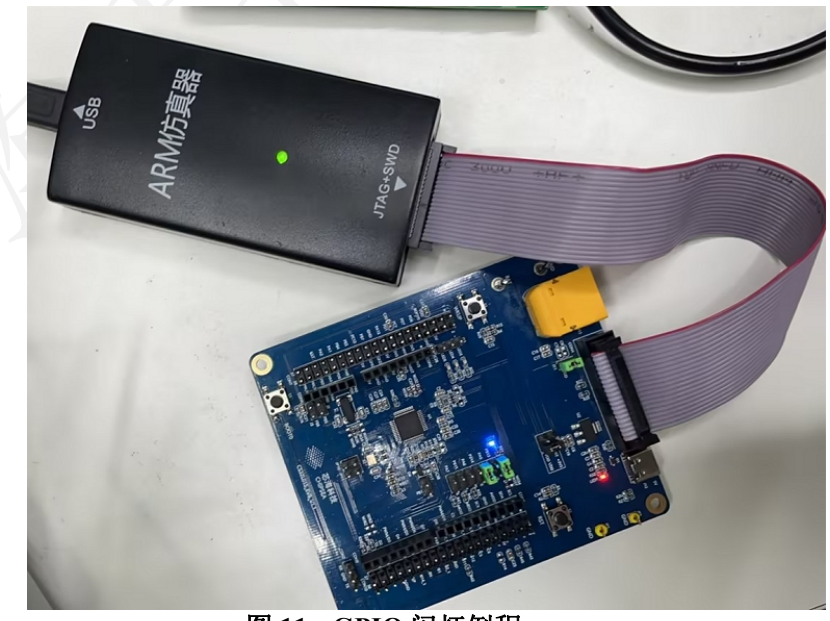

图 11 GPIO 闪灯例程

www.chipsea.com 芯海科技(深圳)股份有限公司 8/14 本资料为芯海科技专有财产,非经许可,不得复制、翻印或转变其他形式使用。 ThisdocumentisexclusivepropertyofCHIPSEAandshallnotbereproducedorcopiedortransformedtoanyotherformatwithoutpriorpermissionofCHIPSE

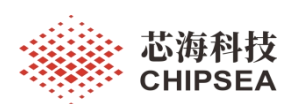

# 3 IAP 升级应用

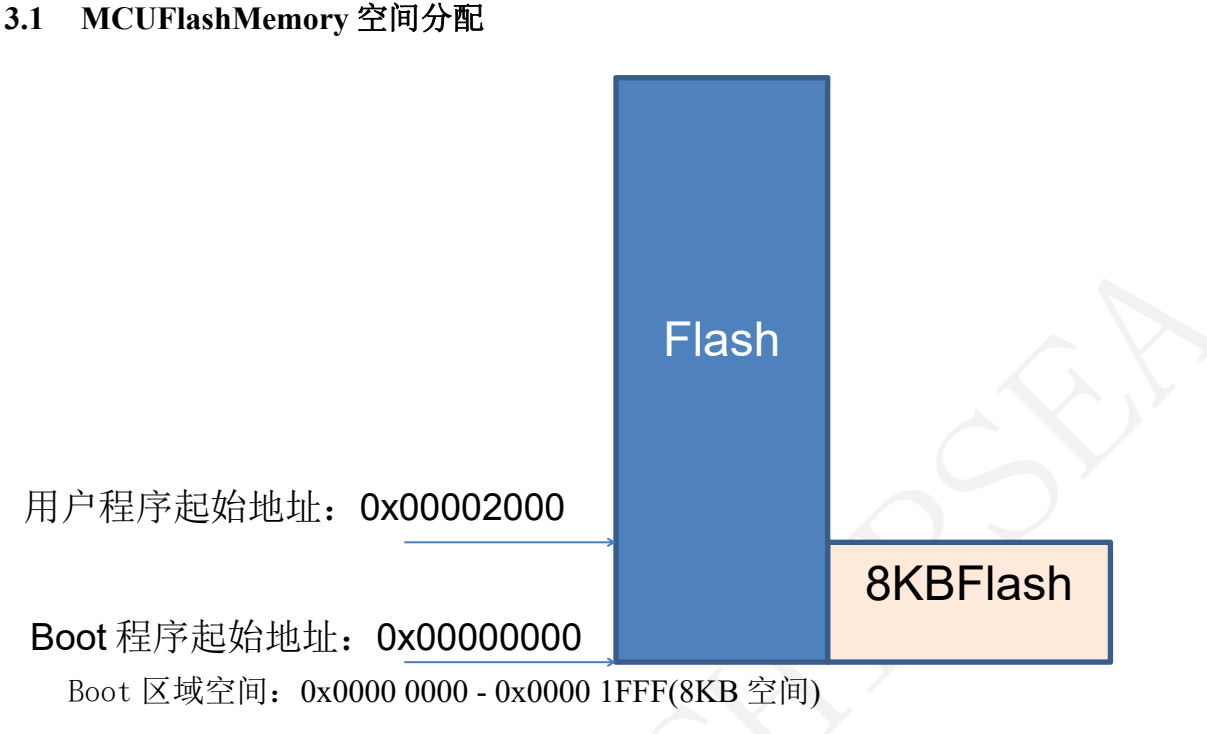

用户程序空间: 0x0000 2000 - 0x0000 FFFF(56KB 空间)

图 12 IAP 空间分配示意

| Flash 地址范围                | 大小   | 区域说明       |
|---------------------------|------|------------|
| 0x0000 0000 - 0x0000 1FFF | 8KB  | Boot区域占用空间 |
| 0x0000 0000 - 0x0000 FFFF | 56KB | 用户程序占用空间   |

# 图 13 IAP 空间分配说明

# 3.2 MCUIAP 升级硬件介绍

- CS32L015 开发板
- 串口工具
- 上位机工具
- JLink 调试器

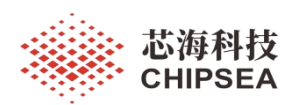

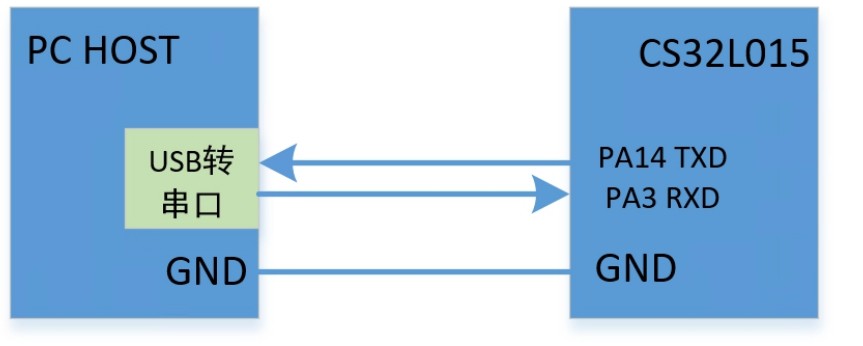

图 14 硬件连接说明

### 3.3 MCUIAP 升级软件介绍

路径: ChipSea.CS32L015\_DFP.1.0.3\Boards\Example\iap

提供两个文件夹。

Tool 是 IAP 升级 PC 上位机工具。

uart\_iap\_update 是 Boot 程序工程文件,其中包含了 Boot 和应用程序 target 设置方法,

# 见图片 IAP\_program\_target.png 和 upgrade\_program\_target.png。

| Boards → Examples → iap → uart_iap_update |                 | ▶ ひ 2 捜 | 索"uart_iap_update" |
|-------------------------------------------|-----------------|---------|--------------------|
| へ<br>名称                                   | 日期              | 类型      | 大小标记               |
| 🍠 app                                     | 2023/2/24 14:40 | 文件夹     |                    |
| ommon 🛃                                   | 2023/2/24 14:40 | 文件夹     |                    |
| noject                                    | 2023/4/10 10:03 | 文件夹     |                    |
| IAP_program_target.png                    | 2023/2/24 14:40 | PNG 文件  | 24 KB              |
| 🔊 upgrade_program_target.png              | 2023/2/24 14:40 | PNG 文件  | 24 KB              |

#### 图 15 BootApp 工程路径

Boot程序中,首先初始化硬件外设,然后初始化串口。如果 MCUFlash 中已经有了用 户程序,则调用延时函数,超时就直接跳到用户程序执行。如果没有用户程序,或者用户 程序不完整,则执行用户程序升级。如果超时或者接收到跳转命令,则直接跳到用户程序 执行。

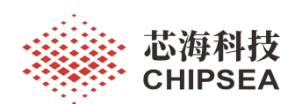

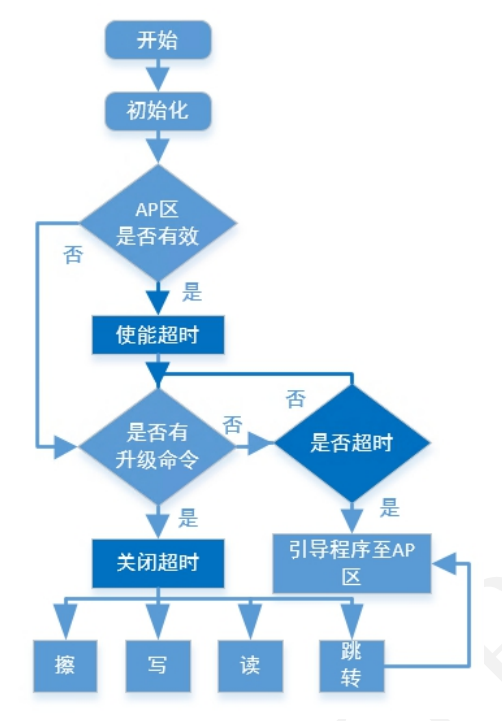

图 16 Boot 升级流程图

用户程序需要将起始地址映射到 0x00002000,设置 system\_cs321015.c 文件中的宏

VECT\_TAB\_OFFSET。Option 选项中的 target 中的 ROM 起始地址也要同步修改为

#### 0x00002000 $_{\circ}$

| #if!defined(VECT_TAB_OFFSET)<br>#defineVECT_TAB_OFFSET0x00002000U/*<br>#endif | *! <vectortablebaseoffsetfield.* <="" th=""></vectortablebaseoffsetfield.*> |
|-------------------------------------------------------------------------------|-----------------------------------------------------------------------------|
|                                                                               |                                                                             |

| )evice           | Target (                                                              | Dutput   List      | ting   User   | C/C++   J              | Asm ]]           | Linker   I                                                            | Debug   Util        | ities           |        |
|------------------|-----------------------------------------------------------------------|--------------------|---------------|------------------------|------------------|-----------------------------------------------------------------------|---------------------|-----------------|--------|
| Chipsea (        | CS32L015                                                              |                    | Xtal (MHz): 1 | 2.0                    | Code C<br>ARM (  | Generation<br>Compiler:                                               | Use defau           | lt compiler ver | sion 5 |
| Operating        | g system:                                                             | None               |               | Ŧ                      | 🗆 Us             | e Cross-M                                                             | lodule Optimizat    | tion            |        |
| System \         | /iewer File:                                                          |                    |               |                        | V Us             | e MicroLI                                                             | B E                 | Big Endian      |        |
| cs32l01          | 5.svd                                                                 |                    |               |                        |                  |                                                                       |                     |                 |        |
| Use              | Custom File                                                           | e                  |               |                        | 彳                | 寺升纵                                                                   | x程序ta               | rget曲這          | 蓋      |
|                  |                                                                       |                    |               |                        |                  |                                                                       |                     |                 |        |
| Read/            | Only Memo                                                             | ny Areas           |               |                        | -Read/           | Write Mem                                                             | nory Areas          |                 |        |
| Read/            | Only Mema<br>off-chip                                                 | ory Areas<br>Start | Size          | Startup                | Read/            | Write Merr<br>off-chip                                                | nory Areas<br>Start | Size            | Noln   |
| Read/<br>default | Only Memo<br>off-chip<br>ROM1:                                        | ory Areas<br>Start | Size          | Startup                | Read/<br>default | Write Mem<br>off-chip<br>RAM1:                                        | nory Areas<br>Start | Size            | Noln   |
| Read/<br>default | Only Memo<br>off-chip<br>ROM1:<br>ROM2:                               | ory Areas<br>Start | Size          | Startup<br>C<br>C      | Read/<br>default | Write Mem<br>off-chip<br>RAM1:<br>RAM2:                               | Start               | Size            | Nolni  |
| Read/<br>default | Only Memo<br>off-chip<br>ROM1:<br>ROM2:<br>ROM3:                      | ory Areas          | Size          | Startup<br>C<br>C      | Read/<br>default | Write Mem<br>off-chip<br>RAM1:<br>RAM2:<br>RAM3:                      | ory Areas           | Size            | Nolr   |
| Read/<br>default | Only Memo<br>off-chip<br>ROM1:<br>ROM2:<br>ROM3:<br>on-chip           | ory Areas<br>Start | Size          | Startup<br>C<br>C      | Read/<br>default | Write Mem<br>off-chip<br>RAM1:<br>RAM2:<br>RAM3:<br>on-chip           | Start               | Size            | Nolm   |
| Read/<br>default | Only Memo<br>off-chip<br>ROM1:<br>ROM2:<br>ROM3:<br>on-chip<br>IROM1: | Vy Areas           | Size          | Startup<br>C<br>C<br>C | Read/<br>default | Write Mem<br>off-chip<br>RAM1:<br>RAM2:<br>RAM3:<br>on-chip<br>IRAM1: | 0x20000000          | Size            | Nolr   |

图 17 用户程序 Target 配置

### 3.4 MCUIAP 升级测试

首先打开 UART\_IAP 文件下的 Boot 工程,编译成功后下载到开发板。

打开上位机升级工具 CS32ISPProgrammer.exe。

www.chipsea.com 芯海科技(深圳)股份有限公司 11/14 本资料为芯海科技专有财产,非经许可,不得复制、翻印或转变其他形式使用。

This document is exclusive property of CHIPSEA and shall not be reproduced or copied or transformed to any other format without prior permission of CHIPSEA. The second state of the second state of the sec

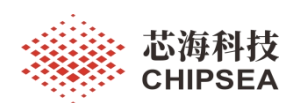

选择对应的串口,选择对应的芯片型号,选择要升级的用户程序 Hex/BIN 文件。

| o → Too     | I → CS32 ISP ProgrammerV1.0.1 | 5 V             |                 | ProgrammerV1.0.1" |
|-------------|-------------------------------|-----------------|-----------------|-------------------|
| <b>^</b> 名利 | × ~                           | 修改日期            | 类型              | 大小                |
| 0           | html                          | 2023/2/24 14:40 | 文件夹             |                   |
|             | skins                         | 2023/2/24 14:40 | 文件夹             |                   |
|             | xml                           | 2023/2/24 14:40 | 文件夹             |                   |
| 2           | Config.ini                    | 2023/2/24 14:40 | 配置设置            | 5 KB              |
| 0           | CS32 ISP Programmer.exe       | 2023/2/24 14:40 | 应用程序            | 3,614 KB          |
|             | CS32 ISP Programmer使用说明.pdf   | 2023/2/24 14:40 | Foxit Reader PD | 1,244 KB          |
| Ø           | HexEditor.dll                 | 2023/2/24 14:40 | 应用程序扩展          | 3,095 KB          |
|             | wke.dll                       | 2023/2/24 14:40 | 应用程序扩展          | 11,178 KB         |
|             |                               |                 |                 |                   |

图 18 IAP 上位机选择

打开 CS32ISPProgrammer.exe 后配置如下:

| CS32 ISP Programmer V1.0.1                                                   | *      | 🖙 — X     |
|------------------------------------------------------------------------------|--------|-----------|
| 🔷 🛱 🖯                                                                        |        |           |
| 線燃数据 代码选项 帮助文档                                                               |        |           |
| 设备列表 数据读取                                                                    |        |           |
| <b>申口名称</b> COM25 打开串口 关闭串口                                                  |        |           |
| 芯片型号 CS32L015-64K ▼ 擦除设置 按程序大小擦除 ▼                                           |        |           |
| ☑ 下數完后校验 📃 下載代码选项 🗹 下载完后运行 🗹 下數完后播放声                                         |        |           |
| 程序文件 F:\work\CS32L015\SDK\trunk\Boards\Examples\iap\Tool\LED Toggle.bin 下戰程序 | 读取芯片信息 |           |
| 日志级别: 💿 级别2                                                                  | ║ 清空日  | 1志 📲 保存日志 |
|                                                                              |        |           |
|                                                                              |        |           |
|                                                                              |        |           |
|                                                                              |        |           |
|                                                                              |        |           |
|                                                                              |        |           |
|                                                                              |        |           |
|                                                                              |        |           |
|                                                                              |        |           |
|                                                                              |        |           |
|                                                                              |        |           |
|                                                                              |        |           |
|                                                                              |        |           |
|                                                                              |        |           |
| ▲□己打开 校验码:0xF3646820 0%                                                      |        |           |

#### 图 19 IAP 上位机配置

下载程序,下载成功后进度条会显示100%,日志区会提示固件升级成功。

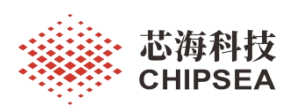

| SS32 ISP Programmer V1.0.1                                                          | - ×  |
|-------------------------------------------------------------------------------------|------|
| 🔗 🛱 🔒                                                                               |      |
| 線総数据 代码选项 帮助文档                                                                      |      |
| 设备列表 数据读取                                                                           |      |
| <b>串口名称</b> COM25 ▼ 打开串口                                                            |      |
| 芯片型号 CS32L015-64K 🛛 擦除设置 按程序大小擦除 🗸                                                  |      |
| 🗹 下载先后校验 📄 下载代码选项 🖌 下载先后运行 🗹 下载先后播放声                                                |      |
| 程序文件 F:\work\CS32L015\SDK\trunk\Boards\Examples\jap\Tool\LED Toggle.bin 下載程序 读取芯片信息 |      |
| 日志级别: 🗿 级别1 🕥 级别2 🔢 清空日志 릚                                                          | 保存日志 |
| [2023-04-10 11:37:54] 开始执行妓录命令<br>[2023-04-10 11:37:55] 擦除数据完成                      |      |
| [2023-04-10 11:37:56] 写入数据完成<br>[2023-04-10 11:37:58] 存验数据完成                        |      |
| [2023-04-10_11:37:58] 执行操录命令成功                                                      |      |
|                                                                                     |      |
|                                                                                     |      |
|                                                                                     |      |
|                                                                                     |      |
|                                                                                     |      |
|                                                                                     |      |
|                                                                                     |      |
|                                                                                     |      |
|                                                                                     |      |
|                                                                                     |      |
|                                                                                     |      |
|                                                                                     |      |
| ▲□已打开 校验码:0xF3646820 100%                                                           |      |
|                                                                                     |      |

#### 图 20 IAP 上位机升级成功

用户程序为 LED2 闪烁实验,开发板硬件连接跳线 J1 和 J4,升级完成后,可以看到 LED2 灯闪烁。

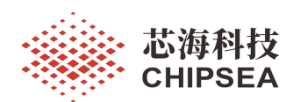

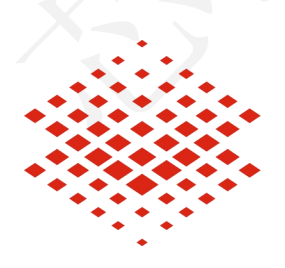

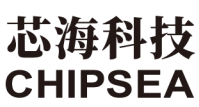

股票代码:688595

#### 免责声明和版权公告

本文档中的信息,包括供参考的 URL 地址,如有变更,恕不另行通知。

本文档可能引用了第三方的信息,所有引用的信息均为"按现状"提供,芯海科技不对信息的准确性、真实性做任何保证。

芯海科技不对本文档的内容做任何保证,包括内容的适销性、是否适用于特定用途,也不提 供任何其他芯海科技提案、规格书或样品在他处提到的任何保证。

芯海科技不对本文档是否侵犯第三方权利做任何保证,也不对使用本文档内信息导致的任何 侵犯知识产权的行为负责。本文档在此未以禁止反言或其他方式授予任何知识产权许可,不 管是明示许可还是暗示许可。

Wi-Fi 联盟成员标志归 Wi-Fi 联盟所有。蓝牙标志是 BluetoothSIG 的注册商标。

文档中提到的所有商标名称、商标和注册商标均属其各自所有者的财产,特此声明。

版权归©2023 芯海科技(深圳)股份有限公司,保留所有权利。

 www.chipsea.com
 芯海科技(深圳)股份有限公司
 14/14

 本资料为芯海科技专有财产,非经许可,不得复制、翻印或转变其他形式使用。

 ThisdocumentisexclusivepropertyofCHIPSEAandshallnotbereproducedorcopiedortransformedtoanyotherformatwithoutpriorpermissionofCHIPSE